## IOS - ispis otvorenih stavki

Zadnje ažurirano28/08/2023 2:56 pm CEST

U programu je moguće formirati i ispisati **IOS - ispis otvorenih stavki** koji možemo poslati stranci s ciljem usklađivanja stanja.

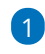

Iz izbornika odaberemo Poslovanje > Otvorene stavke > Ispis > IOS

| Otvorene stavke                    |                      |                   |                   |                              |                          |                                         |
|------------------------------------|----------------------|-------------------|-------------------|------------------------------|--------------------------|-----------------------------------------|
| X Zatvori Bilateralne kompenzacije | 🙃 Ispis 🔥            | Pregled prema d   | inima dospijeća ć | 🗄 Izvoz 🐱 Masovno zatvaranje | Zaokruživanje na stotine | Otkazivanje zatvaranja otvorenih stavki |
| Nađi Q                             | Ispis opomena        | 3                 |                   |                              |                          |                                         |
| 🗿 Sve stavke 🔵 Potražujemo 🔵 Dug   | ujem Ispis otvorenih | h stavki ompenzac | je                |                              |                          |                                         |
| Prikaži otvorene stavke na dan:    |                      | s datumom dospije | ća u intervalu od | – dani.                      |                          |                                         |
| Datum računa:                      | 8                    | -                 |                   |                              |                          |                                         |
| Datum dospijeća:                   | 8                    | -                 | 🖄 Stranka:        |                              | ~                        |                                         |
| Datum prometa:                     |                      | -                 | 🖾 Konto:          |                              | ~                        |                                         |
| Datum temeljnice:                  |                      | -                 |                   |                              |                          |                                         |

2 Unesemo **Datum**. Na temelju upisanog datuma program pripremi ispis IOS na željeni datum.

3 Upišemo **Konto**. Ako polje ostavimo prazno, program pripremi ispis za

sva saldakonta.

4

Unesemo **Stranku**. Ako polje ostavimo prazno, program pripremi IOS za sve stranke.

 ako želimo ispisati IOS za stranke za koje ne postoje otvorene stavke, uključimo kvačicu na polju Prikaži i stranke za koje ne postoje

## otvorene stavke

 uključimo kvačicu na retku sa saldom 0,00 u duguje i potražuje i pripremit će se ispis IOS s informacijom da za navedenu stranku nema otvorenih stavki

| Otvor      | ene stavke    | - Ispis IOS         |                               |        |                     |                         |                    |
|------------|---------------|---------------------|-------------------------------|--------|---------------------|-------------------------|--------------------|
| <b>~</b> 1 | zbor akcije   |                     | izbor redaka                  | Pregl  | ed izabranih redaka | Unos podataka i potvrda | Izvođenje i poruka |
| × Za       | itvori Naza   | ad Naprijed         | Odabranih: 0                  |        |                     |                         |                    |
| IOS na     | dan:          | 28.08.2023          |                               | Konto: |                     | ~                       |                    |
| Stranka    |               |                     | ~                             |        |                     | 3                       |                    |
|            |               | Prikaži i stranke z | a koje ne postoje otvorene st | avke   |                     |                         |                    |
|            |               | Q Nadi              |                               |        |                     |                         |                    |
|            |               |                     |                               |        | 1                   |                         |                    |
|            | Naziv stranke | SALDO U duguje I    | EUR SALDO U potražuje EUR     |        |                     |                         |                    |
|            | CARS d.o.o.   | 62                  | ,50 0,00                      |        |                     |                         |                    |
|            | Harmony d.o.c | ). O                | ,00 0,00                      | ]      |                     |                         |                    |
|            |               |                     |                               |        |                     |                         |                    |

| Zagreb 26                                       | Ispis otvorenih                            |
|-------------------------------------------------|--------------------------------------------|
| 10000 Zagreb                                    | stavaka<br>na dan: 28.08.2023<br>Za konta: |
| Na izabran datum stranka nema otvorenih stavki  |                                            |
|                                                 |                                            |
| Pošiljatelj ispisa : Potvrđujem suglasnost:     |                                            |
| Pošiljatelj ispisa : Potvrđujem suglasnost:<br> |                                            |

5 Kvačicama označimo stranke za koje želimo formirati IOS, kliknemo Naprijed i pregledamo odabrane retke.

6 Na četvrtom koraku **Unos podataka i potvrda** možemo urediti postavke ispisa za IOS. Više o postavkama ispisa IOS-a možete pročitati ovdje.

Klikom na Izvrši program pripremi IOS u PDF dokumentu koji je na
Postavke organizacije > Dokumenti dostupan 48 sati od formiranja.
Klikom na poveznicu pripremljeni dokument možemo ispisati, poslati
putem e-pošte ili sačuvati na računalo.

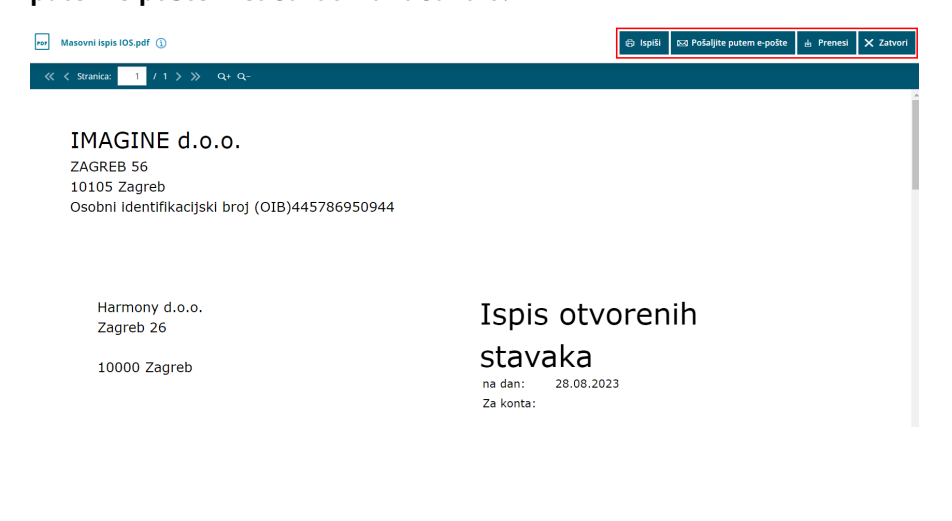